## Databricks

Follow the instructions below to connect Yellowfin to a Databricks database.

1. <u>Click on the yellow **Create** button and choose the data source option.</u>

| Report                                                                                                    |                                                                                                    |                                                                                                    |   |
|----------------------------------------------------------------------------------------------------|----------------------------------------------------------------------------------------------------|----------------------------------------------------------------------------------------------------|---|
| Dashboard                                                                                                    |                                                                                                    |                                                                                                    |   |
| Dashbodiu                                                                                                    |                                                                                                    |                                                                                                    |   |
| Story                                                                                                    |                                                                                                    |                                                                                                    |   |
| Present                                                                                                    |                                                                                                    |                                                                                                    |   |
| View                                                                                                    |                                                                                                    |                                                                                                    |   |
| Data Source                                                                                                    |                                                                                                    |                                                                                                    |   |
| Transformation Flow                                                                                                    |                                                                                                    |                                                                                                    |   |
| Discussion                                                                                                    |                                                                                                    |                                                                                                    |   |
|                                                                                                    |                                                                                                    |                                                                                                    |   |
| lask                                                                                                    |                                                                                                    |                                                                                                    |   |
| - GON                                                                                                    |                                                                                                    |                                                                                                    |   |
| elect Databricks from the                                                                                                    | databases list.                                                                                                    |                                                                                                    | _ |
| celect Databricks from the                                                                                                    | databases list.                                                                                                    | ×                                                                                                    | ] |
| elect <b>Databricks</b> from the<br>dd a Data Source<br>FEATURED                                                                                                    | databases list.<br>Please, select the kind of data source you w                                                                                                    | ×<br>vant to add.                                                                                                    |   |
| elect Databricks from the<br>dd a Data Source<br>FEATURED<br>Amazon Redshift                                                                                                    | databases list. Please, select the kind of data source you w                                                                                                    | × vant to add.                                                                                                    |   |
| elect Databricks from the<br>dd a Data Source<br>FEATURED<br>Amazon Redshift<br>Google BigQuery                                                                                              | databases list.  Please, select the kind of data source you w  Q Search  Composite Information Server                                                                                                    | ×<br>vant to add.<br>Add Driver                                                                                                   |   |
| elect Databricks from the<br>dd a Data Source<br>FEATURED<br>Amazon Redshift<br>Google BigQuery<br>Microsoft SQL Server                                                                      | databases list.  Please, select the kind of data source you w  Q Search  Composite Information Server  Connection Cloud                                                                                                    | x<br>vant to add.<br>Add Driver<br>Add Driver                                                                                     |   |
| elect Databricks from the<br>dd a Data Source<br>FEATURED<br>Amazon Redshift<br>Google BigQuery<br>Microsoft SQL Server<br>MySQL                                                             | databases list.  Please, select the kind of data source you w  C Search  Composite Information Server  Connection Cloud Data Booster                                                                                                    | X<br>vant to add.<br>Add Driver<br>Add Driver<br>Add Driver                                                                       |   |
| elect Databricks from the<br>dd a Data Source<br>FEATURED<br>Amazon Redshift<br>Google BigQuery<br>Microsoft SQL Server<br>MySQL<br>Oracle                                                   | databases list.  Please, select the kind of data source you w  C Search  Composite Information Server  Connection Cloud  Data Booster  Databricks                                                                                                    | X<br>vant to add.<br>Add Driver<br>Add Driver<br>Add Driver                                                                       |   |
| elect Databricks from the<br>dd a Data Source<br>FEATURED<br>Amazon Redshift<br>Google BigQuery<br>Microsoft SQL Server<br>MySQL<br>Oracle<br>PostgreSQL                                     | databases list.         Please, select the kind of data source you w         Q Search         Composite Information Server         Connection Cloud         Data Booster         Databricks         Embaracadero Interbase                                                                                                    | X<br>vant to add.<br>Add Driver<br>Add Driver<br>Add Driver                                                                       |   |
| elect Databricks from the<br>dd a Data Source<br>FEATURED<br>Amazon Redshift<br>Google BigQuery<br>Microsoft SQL Server<br>MySQL<br>Oracle<br>PostgreSQL<br>Snowflake                        | databases list.         databases list.         Please, select the kind of data source you w         Q       Search         Composite Information Server         Connection Cloud         Data Booster         Databricks         Embaracadero Interbase         Exasol                                                                                                    | X<br>vant to add.<br>Add Driver<br>Add Driver<br>Add Driver<br>Add Driver<br>Add Driver                                           |   |
| elect Databricks from the<br>dd a Data Source<br>FEATURED<br>Amazon Redshift<br>Google BigQuery<br>Microsoft SQL Server<br>MySQL<br>Oracle<br>PostgreSQL<br>Snowflake                        | databases list.         Please, select the kind of data source you w         Q       Search         Composite Information Server         Connection Cloud         Data Booster         Databricks         Embaracadero Interbase         Exasol         FileMaker Pro                                                                                                    | X<br>vant to add.<br>Add Driver<br>Add Driver<br>Add Driver<br>Add Driver<br>Add Driver<br>Add Driver                             |   |
| elect Databricks from the<br>dd a Data Source<br>FEATURED<br>Amazon Redshift<br>Google BigQuery<br>Microsoft SQL Server<br>MySQL<br>Oracle<br>PostgreSQL<br>Snowflake                        | databases list.         databases list.         Q       Search         Composite Information Server         Connection Cloud         Databricks         Embaracadero Interbase         Exasol         FileMaker Pro         Firebird                                                                                                    | xant to add.<br>Add Driver<br>Add Driver<br>Add Driver<br>Add Driver<br>Add Driver<br>Add Driver<br>Add Driver<br>Add Driver      |   |
| elect Databricks from the<br>dd a Data Source<br>FEATURED<br>Amazon Redshift<br>Google BigQuery<br>Microsoft SQL Server<br>MySQL<br>Oracle<br>PostgreSQL<br>Snowflake<br>Cube<br>JNDI        | databases list.         databases list.         Please, select the kind of data source you w         Q       search         Composite Information Server         Connection Cloud         Data Booster         Databricks         Embaracadero Interbase         Exasol         FileMaker Pro         Firebird         Generic JDBC Data Source                                                         | X<br>vant to add.<br>Add Driver<br>Add Driver<br>Add Driver<br>Add Driver<br>Add Driver<br>Add Driver<br>Add Driver<br>Add Driver |   |
| elect Databricks from the<br>dd a Data Source<br>FEATURED<br>Amazon Redshift<br>Google BigQuery<br>Microsoft SQL Server<br>MySQL<br>Oracle<br>PostgreSQL<br>Snowflake<br>Cube<br>JNDI<br>CSV | databases list.         databases list.         Q       Search         Composite Information Server         Connection Cloud         Databricks         Embaracadero Interbase         Exasol         FileMaker Pro         Firebird         Generic JDBC Data Source         Generic ODBC Data Source                                                                                                  | xant to add.<br>Add Driver<br>Add Driver<br>Add Driver<br>Add Driver<br>Add Driver<br>Add Driver<br>Add Driver<br>Add Driver      |   |
| elect Databricks from the<br>dd a Data Source<br>FEATURED<br>Amazon Redshift<br>Google BigQuery<br>Microsoft SQL Server<br>MySQL<br>Oracle<br>PostgreSQL<br>Snowflake<br>Cube<br>JNDI<br>CSV | databases list.         databases list.         Please, select the kind of data source you w         Q       Search         Composite Information Server         Connection Cloud         Data Booster         Databricks         Embaracadero Interbase         Exasol         FileMaker Pro         Firebird         Generic JDBC Data Source         Generic ODBC Data Source         Goode BiaOuerv | X<br>Add Driver<br>Add Driver<br>Add Driver<br>Add Driver<br>Add Driver<br>Add Driver<br>Add Driver<br>Add Driver<br>Add Driver   |   |

4. **Databricks** configuration fields:

| -                                                                                                    | Stanuaru Autrientication                                                                                                    |                                                                                                    |                                                                                                    |                                                                                                    |
|----------------------------------------------------------------------------------------------------|----------------------------------------------------------------------------------------------------|----------------------------------------------------------------------------------------------------|----------------------------------------------------------------------------------------------------|----------------------------------------------------------------------------------------------------|
|                                                                                                    | Include Schema in SOL                                                                                                    |                                                                                                    |                                                                                                    |                                                                                                    |
|                                                                                                    |                                                                                                    |                                                                                                    |                                                                                                    |                                                                                                    |
| Authentication                                                                                                    | Access Token                                                                                                    |                                                                                                    | ~                                                                                                    |                                                                                                    |
| Database Host                                                                                                    |                                                                                                    |                                                                                                    |                                                                                                    |                                                                                                    |
| Driver                                                                                                    |                                                                                                    |                                                                                                    | ~                                                                                                    |                                                                                                    |
| Database Port                                                                                                    | 443                                                                                                    |                                                                                                    |                                                                                                    |                                                                                                    |
| Default Schema                                                                                                    | default                                                                                                    |                                                                                                    |                                                                                                    |                                                                                                    |
| HTTP Path                                                                                                    |                                                                                                    |                                                                                                    |                                                                                                    |                                                                                                    |
|                                                                                                    | Use Custom Fetch Size                                                                                                    |                                                                                                    |                                                                                                    |                                                                                                    |
| JDBC Driver                                                                                                    | Databricks JDBC Driver                                                                                                    |                                                                                                    | ~                                                                                                    |                                                                                                    |
| Password                                                                                                    |                                                                                                    |                                                                                                    | Ø                                                                                                    |                                                                                                    |
| Select the Include Schem     Next, select the Authentica     ase you would need to provi     User Name     Password                                                                                                    | a in SQL checkbox to add the schema r<br>ation method, it is Access Token by defa<br>ide them in the fields below.                            | name when addressir<br>ult. You can also use                                                                                                    | ng database tables<br>Username and Pa                                                                                                    | s in SQL queries.<br>assword for authentic                                                                                   |
| Select the Include Schem     Next, select the Authentica     ase you would need to provi     User Name     Password     Enter the name or IP addre     Cluster Configuration screen i     Select the Use Custom Fet     xecuted, instead of fetching     reases data factor                                                                                                    | a in SQL checkbox to add the schema r<br>ation method, it is Access Token by defa<br>ide them in the fields below.<br>unsername@example<br>   | name when addressir<br>ult. You can also use<br>database, as well as<br>d options.<br>number of data rows<br>ows in the newly app                                                  | ng database tables<br>Username and Pa<br>the HTTP Path - th<br>to be retrieved fro<br>earing Fetch Size                                       | s in SQL queries.<br>assword for authentic                                                                                   |
| Select the Include Schem     Next, select the Authentica     ase you would need to provi     User Name     Password     Enter the name or IP addre     Cluster Configuration screen i     Select the Use Custom Fet     xecuted, instead of fetching     rocess data faster.                                                                                                    | a in SQL checkbox to add the schema r<br>ation method, it is Access Token by defa<br>ide them in the fields below.<br>unsername@example<br>   | hame when addressir<br>ult. You can also use<br>database, as well as<br>d options.<br>number of data rows<br>ows in the newly app                                                  | ng database tables<br>Username and Pa<br>the HTTP Path - the<br>to be retrieved fro<br>earing Fetch Size                                      | s in SQL queries.<br>assword for authentic<br>hese details are provious<br>on the database after<br>field. This will allow Y |
| 5. Select the Include Schem. 7. Next, select the Authentica<br>case you would need to provi<br>User Name Password 8. Enter the name or IP addre<br>Cluster Configuration screen i 9. Select the Use Custom Fet<br>executed, instead of fetching<br>process data faster. Fetch Size                                                                                                    | a in SQL checkbox to add the schema r<br>tition method, it is Access Token by defa-<br>ide them in the fields below.<br>unsername@example<br> | name when addressir<br>ult. You can also use<br>database, as well as<br>d options.<br>number of data rows<br>ows in the newly app                                                  | ng database tables<br>Username and Pa<br>Ithe HTTP Path - the<br>to be retrieved fro<br>earing Fetch Size                                     | s in SQL queries.<br>assword for authentic                                                                                   |
| <ul> <li>Select the Include Schem.</li> <li>Next, select the Authentica sase you would need to provi</li> <li>User Name</li> <li>Password</li> <li>Enter the name or IP addree luster Configuration screen</li> <li>Select the Use Custom Fet executed, instead of fetching process data faster.</li> <li>Fetch Size</li> <li>Yellowfin will automatically nstance.</li> <li>Enter the API access toker</li> <li>Toggle Advanced Settings</li> <li>Advanced</li> </ul>                                            | a in SQL checkbox to add the schema r<br>tition method, it is Access Token by defa-<br>ide them in the fields below.<br>unsername@example<br> | name when addressir<br>ult. You can also use<br>database, as well as<br>d options.<br>number of data rows<br>ows in the newly app<br>cks database based c                          | ng database tables<br>Username and Pa<br>the HTTP Path - the<br>to be retrieved from<br>earing Fetch Size<br>on the version of the<br>ecount. | s in SQL queries.<br>assword for authentic                                                                                   |
| <ul> <li>Select the Include Schem.</li> <li>Next, select the Authentica sase you would need to provi</li> <li>User Name</li> <li>Password</li> <li>Enter the name or IP addree</li> <li>Cluster Configuration screen</li> <li>Select the Use Custom Fet executed, instead of fetching process data faster.</li> <li>Fetch Size</li> <li>Yellowfin will automatically nstance.</li> <li>Enter the API access toker</li> <li>Toggle Advanced Settings</li> <li>Advanced</li> <li>Once you have completed</li> </ul> | a in SQL checkbox to add the schema r<br>tition method, it is Access Token by defa-<br>ide them in the fields below.<br>unsername@example<br> | name when addressir<br>ult. You can also use<br>database, as well as<br>d options.<br>number of data rows<br>ows in the newly app<br>cks database based c<br>atabricks database ac | ng database tables<br>Username and Pa<br>the HTTP Path - the<br>to be retrieved from<br>earing Fetch Size<br>on the version of the<br>ecount. | s in SQL queries.<br>assword for authentic                                                                                   |

 $\checkmark$  Test Connection

Cancel

← Back

| d. | Save: This will a | allow you to save yo | our connection and navig | gate to the Success page: |
|----|-------------------|----------------------|--------------------------|---------------------------|
|----|-------------------|----------------------|--------------------------|---------------------------|

| Add a Data Source                           | ×     |
|---------------------------------------------|-------|
| ✓ Data Source Saved                         |       |
| You successfully made your data connection. |       |
|                                             |       |
|                                             |       |
|                                             |       |
|                                             |       |
|                                             |       |
|                                             |       |
|                                             |       |
|                                             |       |
|                                             | Close |